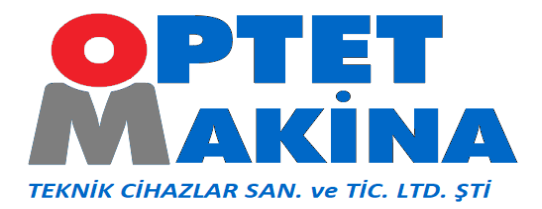

## UYDULARI AÇMA

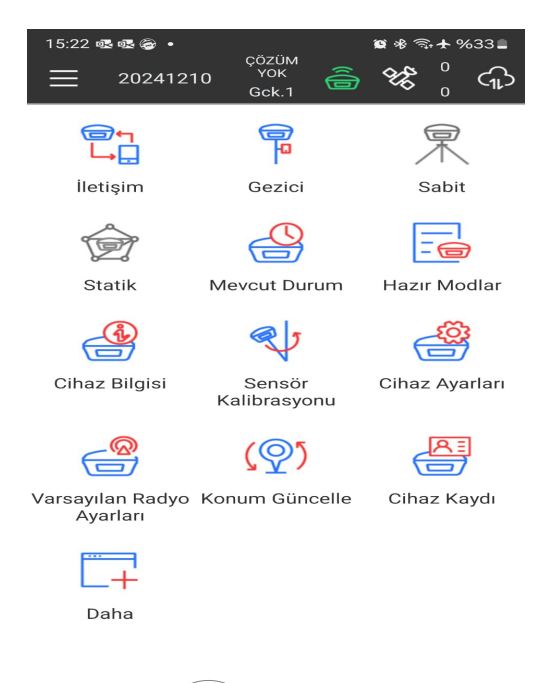

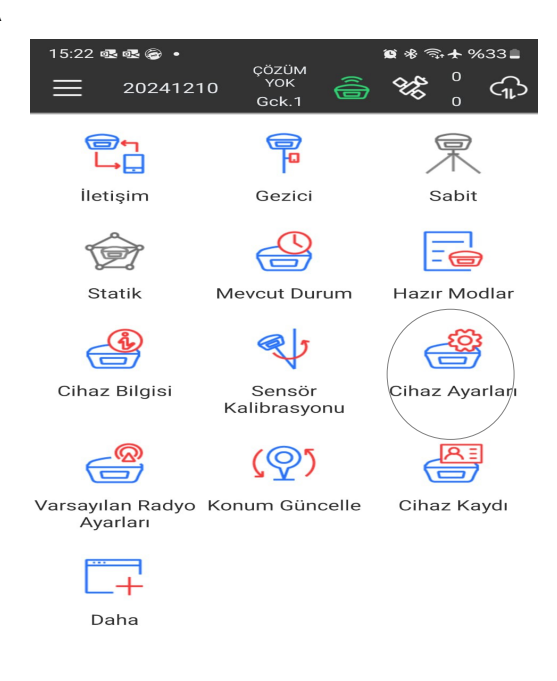

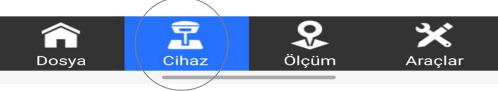

1 Ana ekrandan cihaz sekmesine basınız.

| 15:22 🗟 🗟 🔸                         | 🗑 🕸 🖘 🛧 %33 🛢    |
|-------------------------------------|------------------|
| ← Cihaz Ayarları                    |                  |
| Çözüm Modu                          | Güvenli Mod $>$  |
| Eğik Ölçüm                          | Devre Dışı >     |
| Konum<br>güncelleme hızı            | 1HZ >            |
| Alıcı Sesini Etkinleştir            |                  |
| Sabit istasyon alarmı               |                  |
| WiFi Etkinleştir                    |                  |
| Uydu Sistemleri                     |                  |
| Uzun Süreli Açık İnternet           | 0                |
| WiFi İnternet Paylaşımı             | $\bigcirc \circ$ |
| Sabit Koordinatı Değişiklik Uyarısı |                  |
| RTK<br>TimeOut[6,8100]              | 30 >             |
| Static file naming convention       | RINEX 2.11 >     |
| Tamam                               |                  |

3 Uydu sistemleri sekmesine basınız

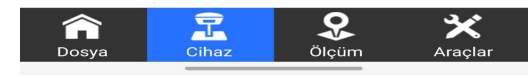

2 Cihaz ayarları sekmesine basınız.

| 15:22 🗟 🗟 🍘  | •               | ଛ ≉ ଲ+ %33∎ |
|--------------|-----------------|-------------|
| $\leftarrow$ | Uydu Sistemleri |             |
| GPS          |                 |             |
| GLONASS      |                 |             |
| BEIDOU       |                 |             |
| GALILEO      |                 |             |
| SBAS         |                 | •           |
| QZSS         |                 |             |
| IRNSS        |                 |             |
|              |                 |             |
|              |                 |             |
|              |                 |             |
|              |                 |             |
|              |                 |             |
|              |                 |             |
|              |                 |             |
|              | Tamam           |             |

4 SBAS hariç diğer uyduları açınız.

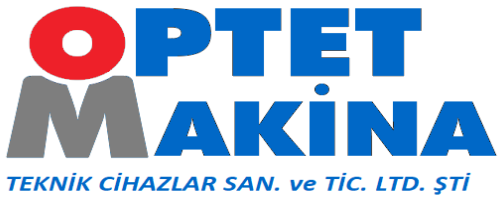

PORT AYARLAMA

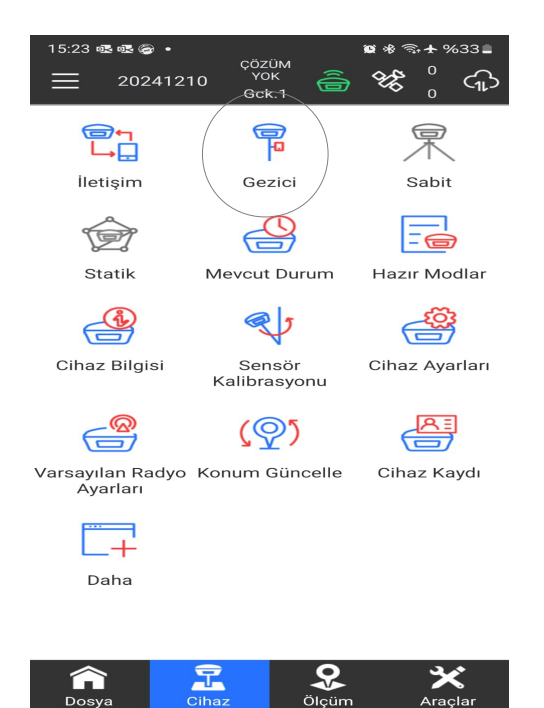

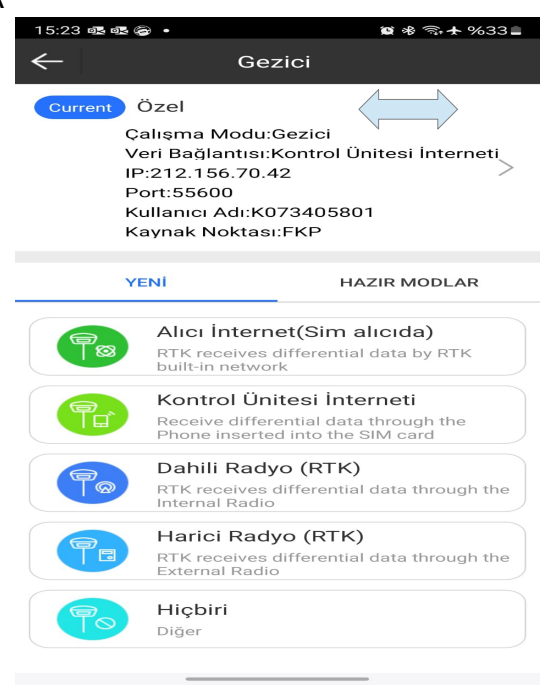

## 2 Current Özel sekmesine basınız.

| 15:24 🕸 🕸 छ 🔸          |                  | 🗑 🕸 🖘 🛧 %33 🛢             |
|------------------------|------------------|---------------------------|
| ←                      | Gezici Ayarları  |                           |
|                        |                  |                           |
| aRTK Etkinleştir       | r                | $\bigcirc \circ \bigcirc$ |
| aRTK Gecikme<br>Limiti |                  | 1200                      |
| Veri Bağlantısı        | Kontrol          | Ünitesi İnterneti $>$     |
| Bağlantı Modu          |                  | NTRIP                     |
| CORS Ayarları          |                  |                           |
| Sunucu Adı             |                  | tusaga                    |
| Kullanıcı Adı          |                  | K073405801                |
| Şifre                  |                  |                           |
| Kaynak Noktası Aya     | arları           |                           |
| Kaynak Noktası         |                  | FKP $>$                   |
| ĸ                      | (aynak Tablosu A | AI                        |
| Veri alma              |                  |                           |
|                        |                  |                           |
| Internete otoma        | atik bağlan      |                           |
| Başlat                 | Kaydet&Uygula    | Uygula                    |

4 Cors ayarları satırındaki (...) ya basınız,

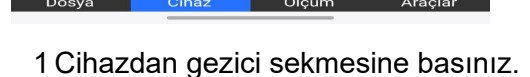

| 15:23 🕸 🕸 🤕 🔸             | 💓 🕸 🗟 🛧 %33 🖿                 |  |  |
|---------------------------|-------------------------------|--|--|
| Gezici A                  | yarları                       |  |  |
| aRTK Etkinleştir          | $\bigcirc \circ$              |  |  |
| aRTK Gecikme<br>Limiti    | 1200                          |  |  |
| Veri Bağlantısı           | Kontrol Ünitesi İnterneti $>$ |  |  |
| Bağlantı Modu             | NTRIP                         |  |  |
| CORS Ayarları             |                               |  |  |
| Sunucu Adı                | tusaga                        |  |  |
| Kullanıcı Adı             | K073405801                    |  |  |
| Şifre                     |                               |  |  |
| Kaynak Noktası Ayarları   |                               |  |  |
| Kaynak Noktası            | FKP                           |  |  |
| Kaynak Ta                 | ablosu Al                     |  |  |
| Veri alma                 |                               |  |  |
|                           |                               |  |  |
| İnternete otomatik bağlan |                               |  |  |
| Durdur Kaydet8            | Uygula Uygula                 |  |  |
| 3 Durdur sekmesi          | ne basınız.                   |  |  |

## PORT AYARLAMA

| 15:72 藏藏魚, 演奏令人0/22 🕯 |            |                |      |               |    |  |
|-----------------------|------------|----------------|------|---------------|----|--|
|                       |            |                |      |               |    |  |
|                       |            |                |      |               |    |  |
| No                    | Sunucu Adı | IP             | Port | Kullanıcı Adı | Ş  |  |
| 1                     | iski       | 82.222.52.131  | 2101 | optet4        | ** |  |
| 2                     | tusaga     | 212.156.70.42  | 2101 | KC            | ** |  |
| 3                     | network    | 116.62.226.158 | 6020 | F80011911003  | ** |  |
|                       |            |                |      |               |    |  |
|                       |            |                |      |               |    |  |
|                       |            |                |      |               |    |  |
|                       |            |                |      |               |    |  |
|                       |            |                |      |               |    |  |
|                       |            |                |      |               |    |  |
|                       |            |                |      |               |    |  |
|                       |            |                |      |               |    |  |
|                       |            |                |      |               |    |  |
|                       |            |                |      |               |    |  |
|                       |            |                |      |               |    |  |
|                       |            |                |      |               |    |  |
|                       |            |                |      |               |    |  |
|                       | Eklo       | Düzonlo        | Sil  | Tamem         |    |  |
|                       | EKIE       | Duzeme         | 511  | ramam         |    |  |

5 Önceden kayıtlı olan tusaga kullanıcı adı ve şifrenizi seçip düzenle sekmesine basınız.

| 15:23 亟亟爱。• |            |                   |               |              |    |
|-------------|------------|-------------------|---------------|--------------|----|
| 4           | - cc       | RS Sunucu         | Yönet         | icisi        |    |
| No          | Sunucu Adı | Port              | Kullanıcı Adı | Ş            |    |
| 1           | iski       | 82.222.52.131     | 2101          | optet4       | ** |
| 2           | tusaga     | 212.156.70.42     | 55600         | К            | ** |
| 3           | network    | 116.62.226.158    | 6020          | F80011911003 | ** |
|             |            |                   |               |              |    |
|             |            |                   |               |              |    |
|             |            |                   |               |              |    |
|             |            |                   |               |              |    |
|             | Kul        | lanıcı adı-şifres | sini kont     | trol et      |    |
|             |            |                   |               |              |    |
|             |            |                   |               |              |    |
|             |            |                   |               |              |    |
|             |            |                   |               |              |    |
|             |            |                   |               |              |    |
|             |            |                   |               |              |    |
|             |            |                   |               |              |    |
|             |            |                   |               |              |    |
|             | Ekle       | Düzenle           | Sil           | Tamam        | ,  |

7 Yeni port ayarlarını seçip, Tamam sekmesine basınız.

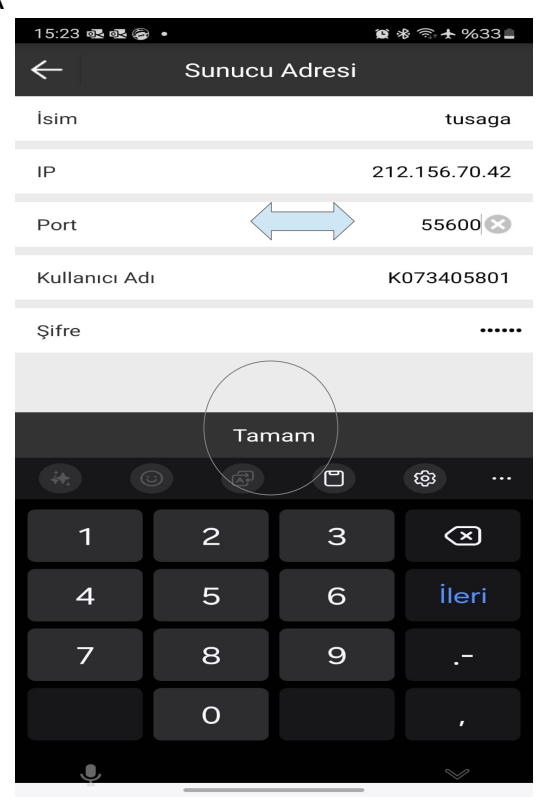

6 Port sekmesine 55600 yazıp, Tamam sekmesine basınız.

| 15:24 國國會 • 匈米 令 + %33= |                 |                     |  |  |  |
|-------------------------|-----------------|---------------------|--|--|--|
| $\leftarrow$            | Gezici Ayarları |                     |  |  |  |
|                         | Ct .            |                     |  |  |  |
| aRTK Etkinleştir        | -               | 0                   |  |  |  |
| aRTK Gecikme<br>Limiti  |                 | 1200                |  |  |  |
| Veri Bağlantısı         | Kontrol         | Ünitesi İnterneti > |  |  |  |
| Bağlantı Modu           |                 | NTRIP $>$           |  |  |  |
| CORS Ayarları           |                 | ••••                |  |  |  |
| Sunucu Adı              |                 | tusaga $>$          |  |  |  |
| Kullanıcı Adı           |                 | K073405801          |  |  |  |
| Şifre                   |                 |                     |  |  |  |
| Kaynak Noktası Aya      | arları          |                     |  |  |  |
| Kaynak Noktası          |                 | FKP >               |  |  |  |
| ĸ                       | aynak Tablosu / | 4I                  |  |  |  |
| Veri alma               |                 |                     |  |  |  |
|                         |                 |                     |  |  |  |
| İnternete otoma         | ıtik bağlan     |                     |  |  |  |
| Başlat                  | Kaydet&Uygula   | Uygula              |  |  |  |

8 Kaynak tablosu al sekmesine basınız.

|                |                     |                     | PORT AYARLAMA |                         |                               |
|----------------|---------------------|---------------------|---------------|-------------------------|-------------------------------|
| 15:24 ¤        | × • × @ •           | 鹽水為★%33∎            |               | 15:24 🗟 🗟 🍘 🔹           | 窗水 🗟 🛧 %33 🛢                  |
| $\leftarrow$   | Gezici Ayarları     |                     |               | ← Gezi                  | ci Ayarları                   |
| Otatin         | ven Rayaet          |                     |               | otatik ven Rayaet       |                               |
| aRTK           | Etkinleştir         | 0                   |               | aRTK Etkinleştir        | 0                             |
| aRTK<br>Limiti | Gecikme             | 1200                |               | aRTK Gecikme<br>Limiti  | 1200                          |
| Veri E         | 🔻 Kaynak Noktası    | ✓ <sup>neti</sup> > |               | Veri Bağlantısı         | Kontrol Ünitesi İnterneti $>$ |
| Bağla          | VRSRTCM31           | RIP >               |               | Bağlantı Modu           | NTRIP                         |
| CORS A         | 540                 |                     |               | CORS Ayarları           | ••••                          |
| Sunue          | FKP                 | aga >               |               | Sunucu Adı              | tusaga                        |
| Kullar         | MAC                 | 5801                |               | Kullanıcı Adı Gir       | iş başarılı! K073405801       |
| Sifre          | RTD                 | O                   |               | Şifre                   |                               |
| Kaynak         | TG20                | $\bigcirc$          |               | Kaynak Noktası Ayarları |                               |
| Kayna          | VRS                 | О <sub>ИЗ1</sub> >  |               | Kaynak Noktası          | VRSRTCM31                     |
|                | VRSRTCM31           |                     |               | Kayna                   | k Tablosu Al                  |
| Veri alm       | a                   |                     |               | Veri alma               |                               |
|                |                     |                     |               |                         |                               |
| Interne        | ete otomatik bağlan |                     |               | İnternete otomatik ba   | ığlan                         |
| Ва             | şlat Kaydet&Uygula  | Uygula              |               | Durdur Kayo             | det&Uygula Uygula             |
|                |                     |                     |               |                         |                               |

9 Açılan kaynak noktası listesinden VRSRTCM31'i seçip, Başlat sekmesine basınız. 10 Giriş başarılı bildirimi aldıktan sonra Uygula sekmesine basınız.

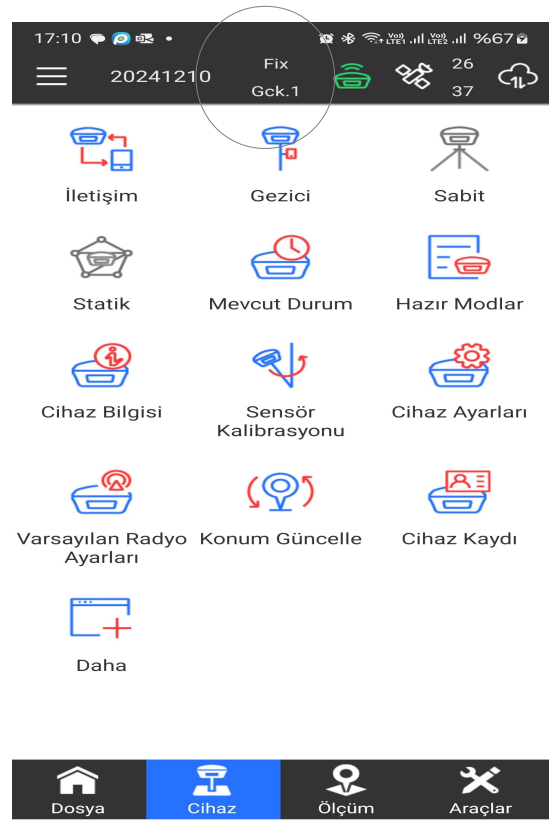

11 FiX Konuma geçtikten sonra kullanıma başlıyabilirsiniz.

İYİ ÇALIŞMALAR!!!

Adres: Perpa Tic. Merk. B Blok Kat:11 No:1711 Okmeydanı, 34384 Şişli / iSTANBUL / TR Tel: (90-212) 222 95 23 Faks: (90-212) 222 94 87 Email: info@optetmakina.com